#### Controlador Chore-Logic TS36

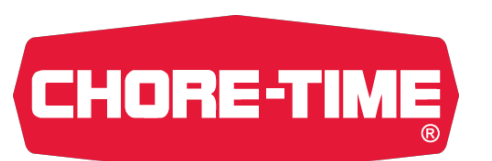

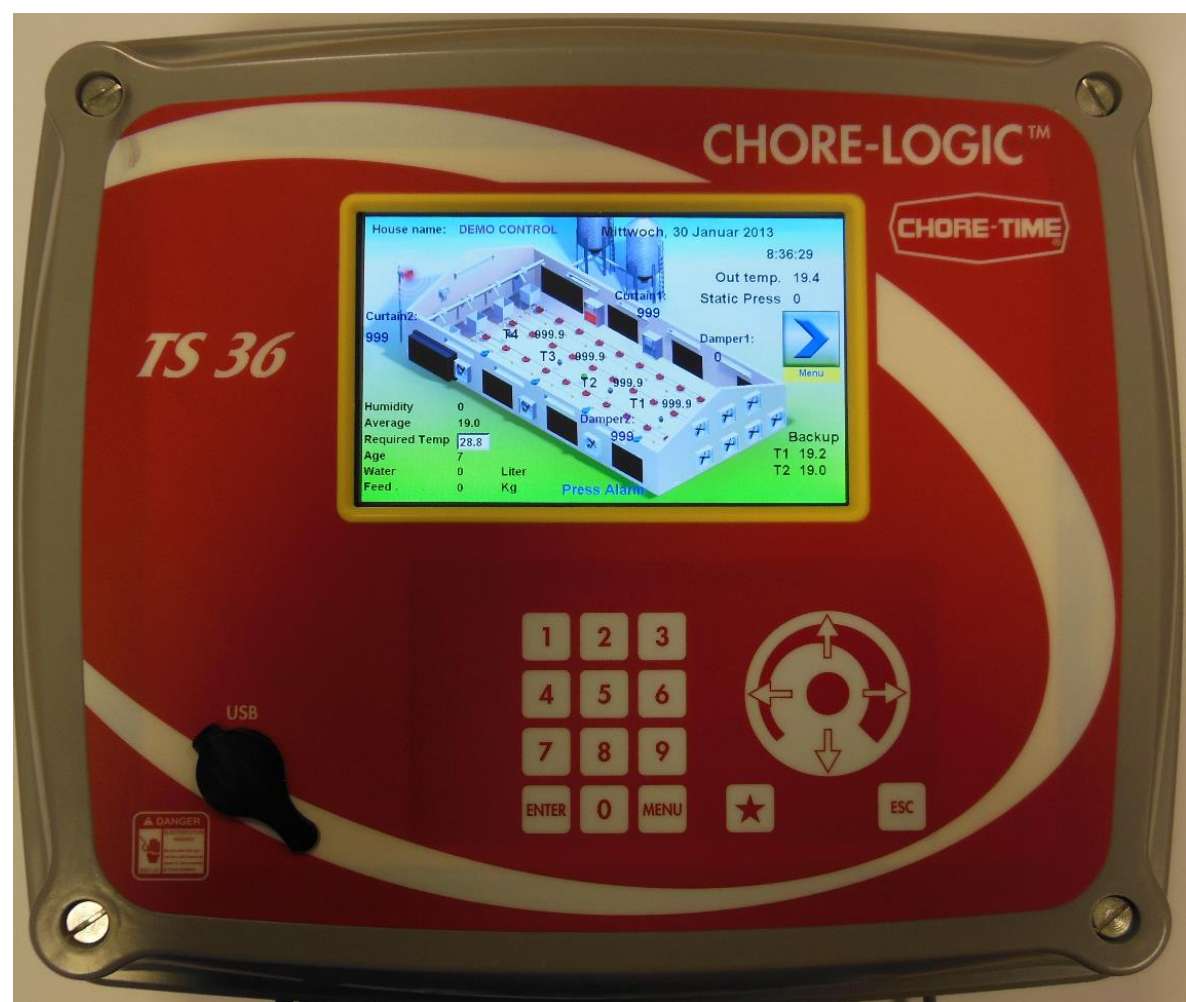

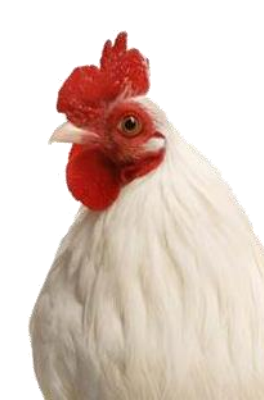

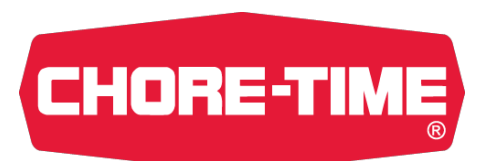

# **Características Técnicas**

- Potencia 220 VAC.
- 15 Entradas Analógicas.
- 20 Entradas Digitales.
- Hasta 6 Salidas Analógicas (0 a 10 Voltios).
- Hasta 2 Entradas para 4 Silos-bascula o 1 Báscula de pesaje.
- Hasta 4 Entradas para Báscula pesaje aves.
- 8 Relés libres Contactos 220 V/ 2A expandible con módulos de 8 reles hasta 96 Salidas
- Temperatura mesurada en 0,1ºC o 1ºF

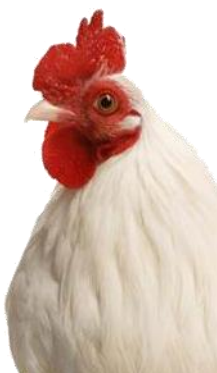

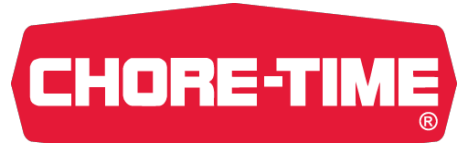

# Entradas / Salidas

- Sistema de relé Modular: combinación de 8 reles para un total de 32 por caja.
- Tarjeta I/O: tiene 20 entradas digitales para registrar, contadores de agua y pienso, silo y silo-bascula, viento-metro, etc..
- Tarjeta I/O tiene 7 entradas de sonda analógico de temperatura

\*Nuevo 3W sonda temperatura – Numero ilimitado

- Tarjeta I/O tiene 6 salidas analógicas 0-10V para intensidad de luz, etc..
- Tarjeta I/O tiene 8 Entradas "rápida" analógicas para depresiometro, sonda humedad, sonda luz, etc..
- Tarjeta I/O tiene 4 entradas para el pesaje in situ de ave
- Tarjeta I/O tiene entradas para contador de huevos(Accu count Mark 3)

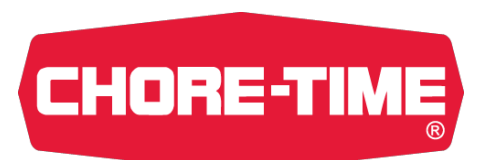

#### Controlador del ambito completo

- Control de Ventilación 5 etapas
   Ventilación de Mínimos
   Ventilación Transversal
   Ventilación Transitoria
   Ventilación Natural
   Ventilación Tunel
- Control Calefacción
- Sistema de iluminación
   Controlador de intensidad luz
   Amanecer Anochecer

Sistema Cooling

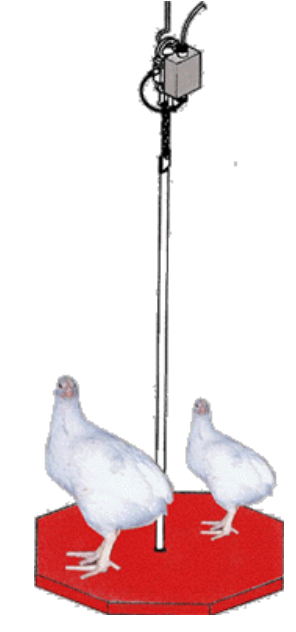

#### Control completo de pienso

- Control espiral
- Control linea comedero
- Pesaje del silo
- Restricción de pienso
- Alimentación en pesadas
- Combinación de pienso

Pesaje de aves .

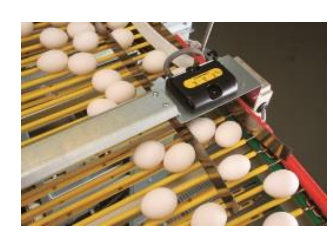

Contador de huevos

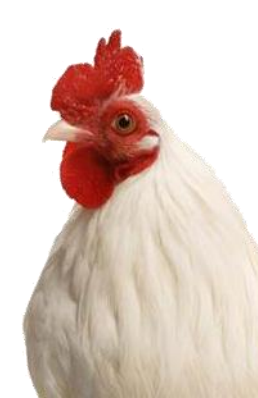

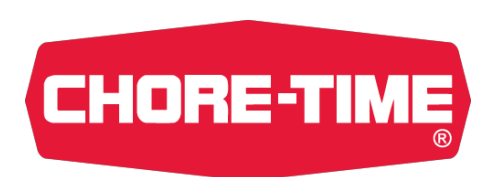

## Caja de Relés

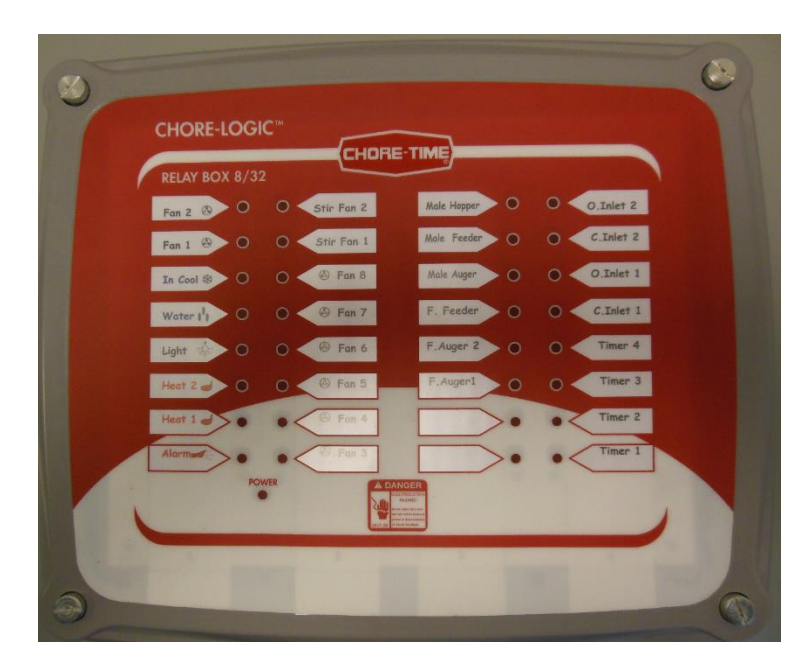

#### • Caja de8, 16, 24 o 32

Si es necesario conecta una caja de relés extra hasta un máximo de 64 relés

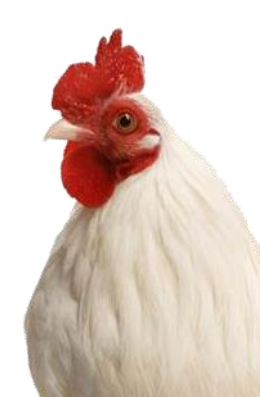

# CHORE-TIME Comunicación con P.C.

- Todos los controladores Chore-Logic se pueden conectar a un ordenador central.
- Todos los datos a tiempo real enviados des de las unidades de control se podrán leer en el programa Chick Pro
- Conectarse al P.C. a través de;
  - Conexión de 2 hilos
  - Conexión sin hilos WRZ500
  - Internet

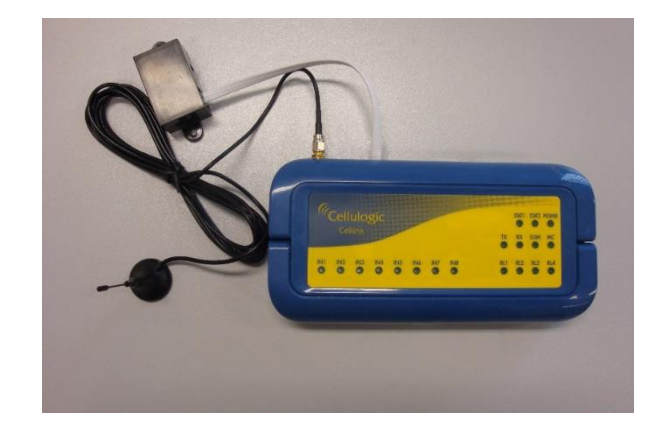

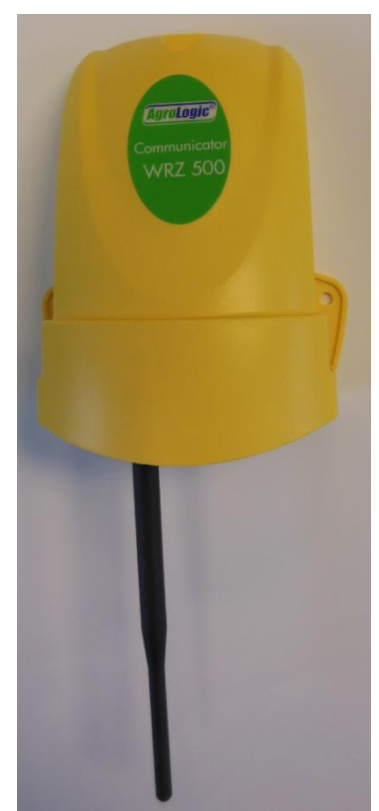

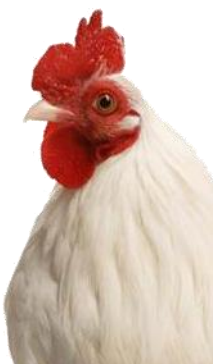

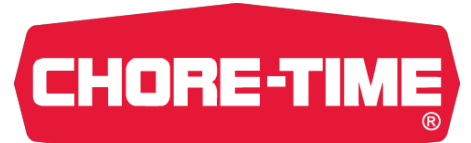

# **Unidad Principal**

#### ✓ Pantalla

Pantalla táctil con Colores.

#### ✓<u>Teclado</u>

Utiliza el teclado y la pantalla para entrar valores de configuración.

#### ✓<u>Entrar</u>

Pulsar el botón "Enter" para moverte dentro de las diferentes pantallas y almacenar información en la memoria del TS36.

#### ✓ Menú

Pulsa una vez el botón "Menú" para entrar. Pulsa dos veces en el botón "Menú" para volver a la pantalla principal mientras estas en un sub pantalla.

#### ✓ Flechas de Navegación

Utiliza las flechas o toque la pantalla para navegar en una pantalla.

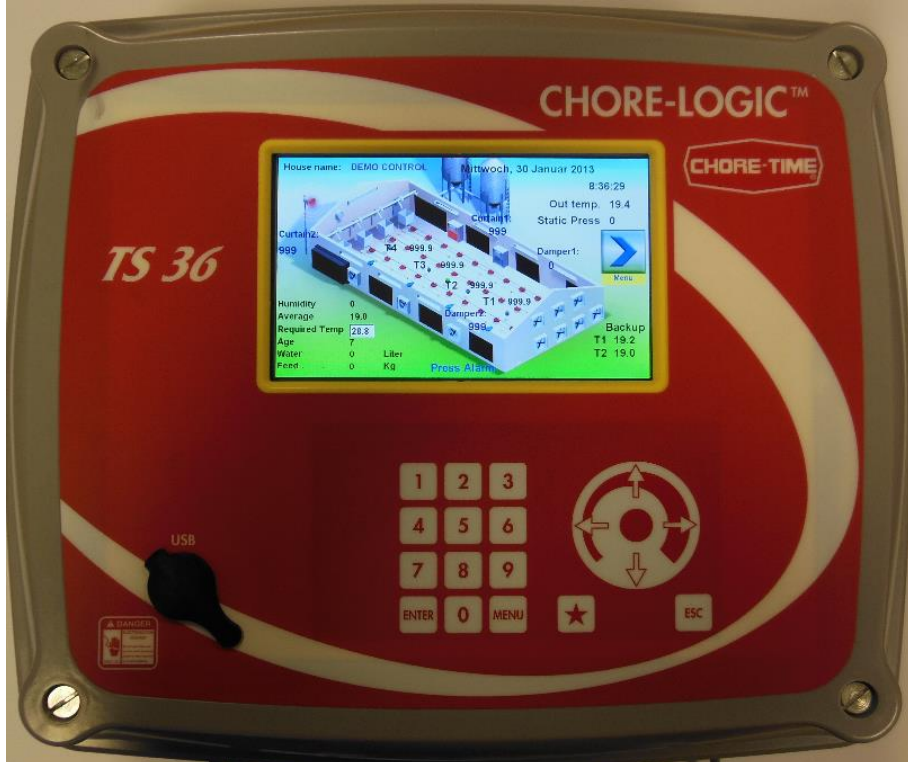

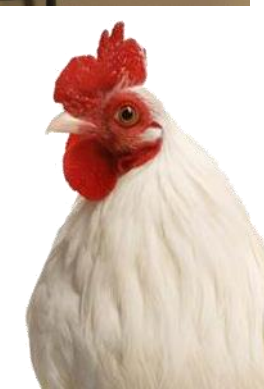

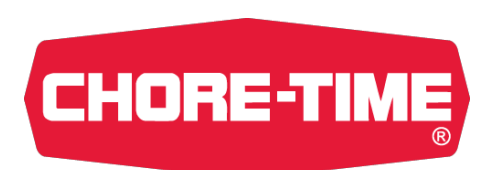

# Pantalla Principal

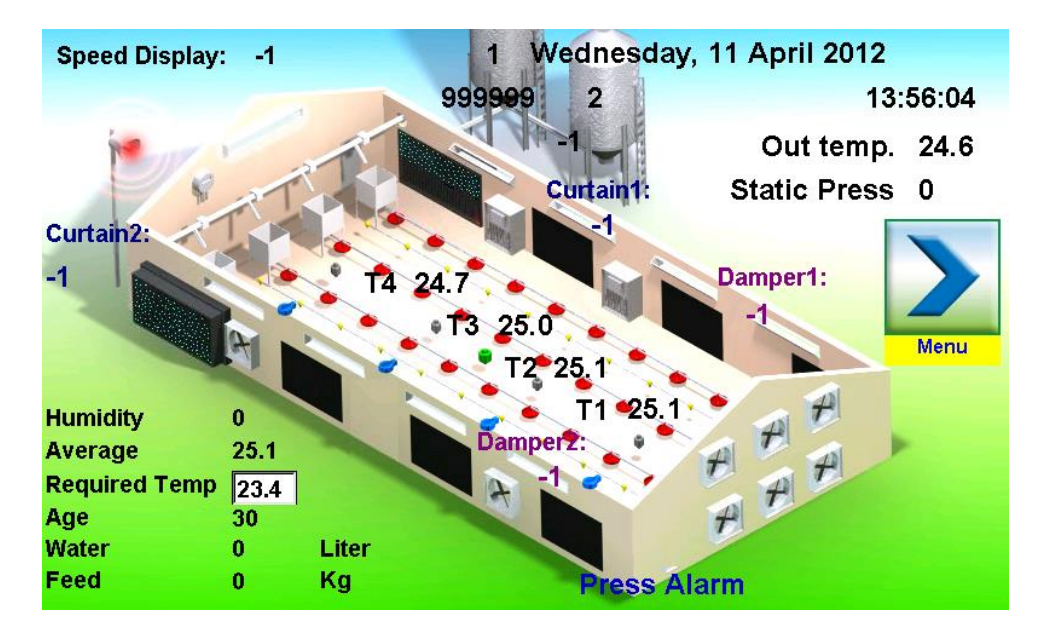

✓ La pantalla principal es por defecto. La pantalla principal contiene la situación actual de la granja.

 ✓ Para volver a la pantalla principal desde otra pantalla, pulsa dos veces en el botón "Menú".

 ✓ Transcurrido el tiempo predefinido sin manipulación del controlador, automáticamente se visualiza la hora actual y la temperatura de la granja( pantalla oscura).

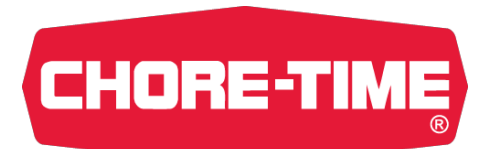

#### Menu

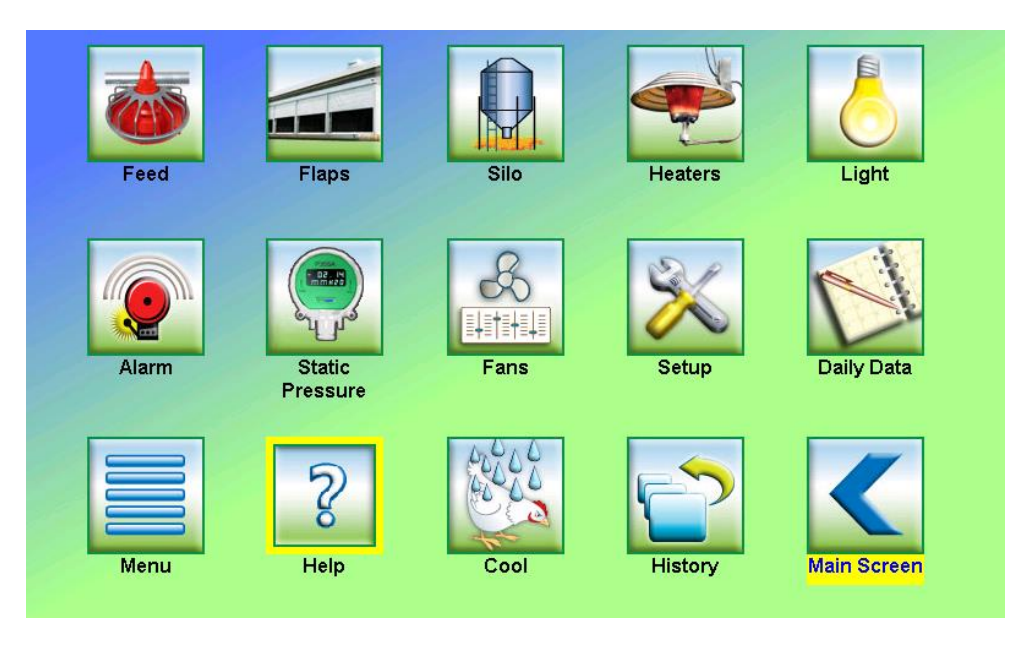

Pulsa en "Menú" para entrar en la lista de iconos habilitadas. Utiliza las flechas de navegación o toca la pantalla para escoger la aplicación que quiera visualizar.

Registra los valores que necesite utilizando el teclado. Pulsa "Enter" para guardar la configuración/valores.

En cualquier momento puede volver a la pantalla de "Menú" pulsando el botón Menú.

Para volver a la pantalla principal, pulsa 2 veces en el botón "Menú".

## Configuración Pantalla1

| Versions                                                                                                    | Setup                                                                                              | 1                                                              |              |
|----------------------------------------------------------------------------------------------------|----------------------------------------------------------------------------------------------------|----------------------------------------------------------------|--------------|
| Screens ver.CTE84501Rev2Controller ver77002Controller Build1Panel ver.49Panel build no.1DII ver.49Definitions ver.211Input/Output0 | Set date<br>Set clock<br>Grow day<br>Net name<br>Reset time<br>Screen time<br>Reguired temp        | 11/4/2012<br>13:47<br>30<br>1<br>0:01<br>5 Minutes<br>23.4     | Back<br>Back |
| B<br>B                                                                                                    | Water multiplier<br>State delay<br>State delay timer<br>attery temperature<br>sattery charge state | -0.1 Liter per pulse<br>30 Seconds<br>-<br>0<br>Initial charge |              |

#### Configurar Hora:

**CHORE-TIME** 

El TS 36 recoger toda la información en base a 24 horas. Aquí puede configurar la hora. Registra aquí la hora deseada en formato 24-horas. <u>Nombre Red:</u>

Entrar aquí el numero de la unidad TS 36 como se define en el programa de comunicación Chick Pro P.C. Se puede registrar hasta 99 controladores. <u>Tempo de pantalla:</u>

Sirve para configurar el tiempo que el TS36 permanecerá en la pantalla actual en minutos con iluminación de fondo. Transcurrido este tiempo el TS36 regresará a la pantalla de inicio y apagará la iluminación. El tiempo mínimo son 2 minutos, el máximo 99 minutos

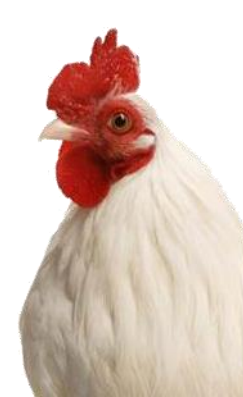

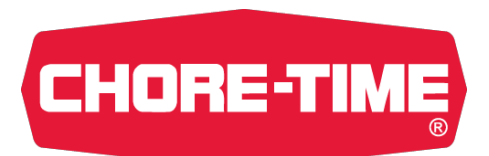

# Configuración Pantalla2

|             | Senso            | Setup<br>ors All | 2<br>ocation       |                 |
|-------------|------------------|------------------|--------------------|-----------------|
| Weight Gain |                  | Set              | Display            | Setup 1         |
| Table       | Average          | 12               | 24.8               |                 |
|             | Heat 1           | 12               | 24.8               |                 |
| Room Temp   | Heat 2           | 12               | 24.8               | Setup 3         |
| Reduction   |                  |                  |                    |                 |
| Manual      | Speed Fan Set:   | <mark>-1</mark>  | 5 Minute Operation |                 |
| Var Spe     | eed Out Display: | -1               |                    | Digital Inputs: |
| Manu        | al Speed Timer:  | -                | mm:ss              | 1-10: 0         |
|             |                  |                  |                    | 11 - 20: 0      |

✓ Ésta pantalla sirve para definir cual es la combinación de sondas de temperaturas.

(será útil para la media de temperatura, ventiladores y calefacción de las zonas).

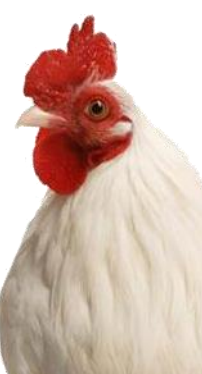

### Tabla de control de peso

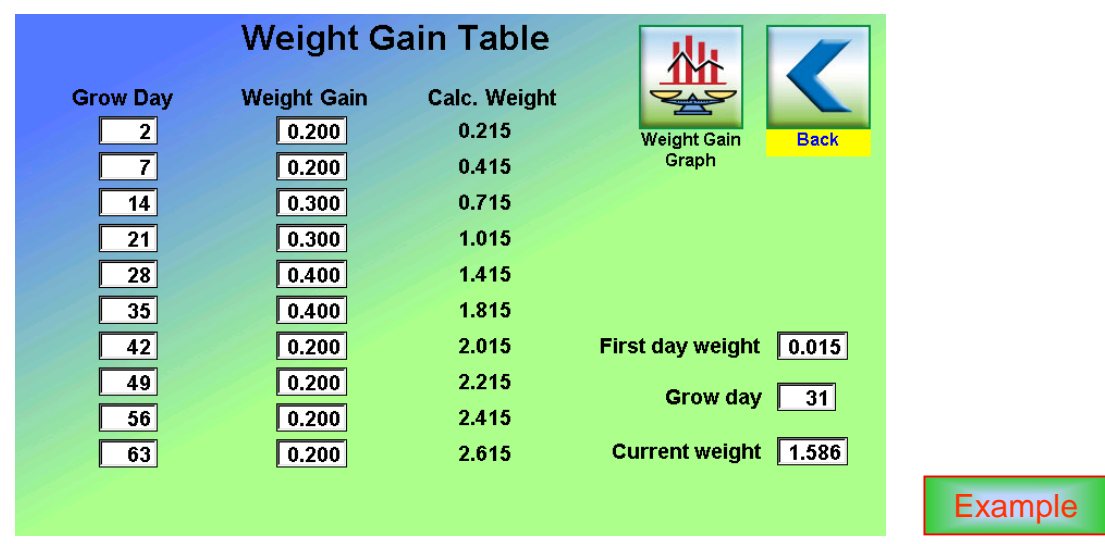

Es posible configurar una tabla de incremento de peso para calcular la ventilación de mínimos.

✓ Peso, día 1:

**CHORE-TIME** 

Entrar el peso aproximado de una ave el primer día. Esto es el peso que se registrará como el peso actual cuando el Día 1 se registra en la tabla de crecimiento diario.

✓ Día

Entrar aquí la edad(día) de las aves para cada incremento de peso. Esto es la edad que las aves tendrán al final de cada periodo.

✓ Ganar peso

El peso esperado se incrementa en función del numero de días entrados en el valor "Día"

No dejes ningún valor vacío.

Importante: Si se registra "cero" en cualquier de las columnas de día el incremento de peso parará en este punto.

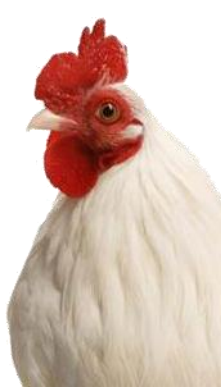

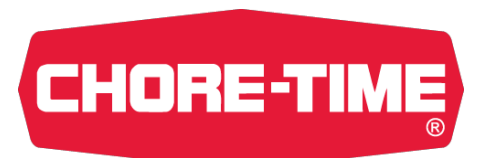

# Ejemplo

Ejemplo <u>(el grafico de peso utiliza las mesuras métrica)</u> Incremento de peso:

> Día de crecimiento = 1 1º peso del día = 0.050

| Día | Diferencia de peso | Peso Calculado |
|-----|--------------------|----------------|
| 7   | 0.130              | 0.180          |
| 14  | 0.250              | 0.430          |
| 21  | 0.350              | 0.780          |

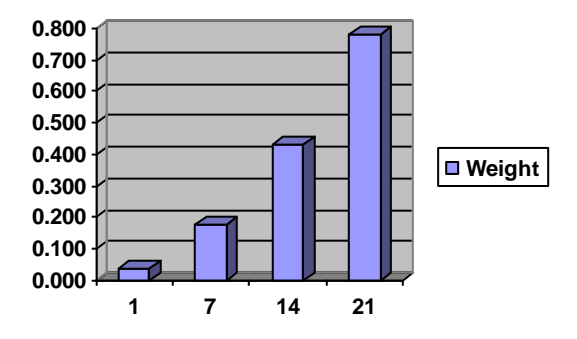

En este ejemplo el Peso en el Día 1 se configura a 0,050.

Durante los primeros 7 días habrá un incremento gradual en el peso actual. A finales del 7º día

el peso actual habrá incrementado hasta180 gramos

En el día 14 el peso actual habrá incrementado hasta 430 gramos

En el día 21 el peso actual habrá incrementado hasta 780 gramos

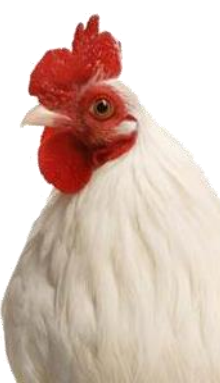

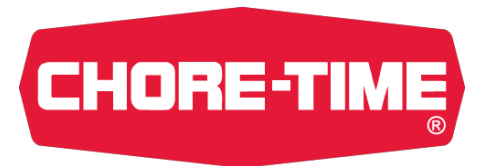

#### **Pantalla:**

#### Tabla de incremento de peso

|         | Weight G    | ain Table    |                        |
|---------|-------------|--------------|------------------------|
| row Day | Weight Gain | Calc. Weight |                        |
| 2       | 0.200       | 0.215        | Weight Gain Back       |
| 7       | 0.200       | 0.415        | Graph                  |
| 14      | 0.300       | 0.715        |                        |
| 21      | 0.300       | 1.015        |                        |
| 28      | 0.400       | 1.415        |                        |
| 35      | 0.400       | 1.815        |                        |
| 42      | 0.200       | 2.015        | First day weight 0.015 |
| 49      | 0.200       | 2.215        |                        |
| 56      | 0.200       | 2.415        | Grow day 31            |
| 63      | 0.200       | 2.615        | Current weight 1.586   |
|         |             |              |                        |

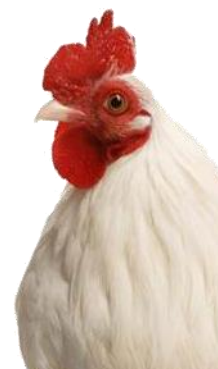

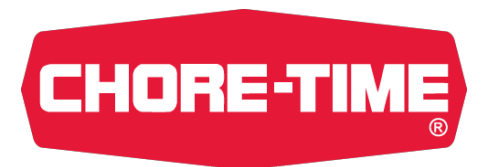

#### Grafico de crecimiento de Peso

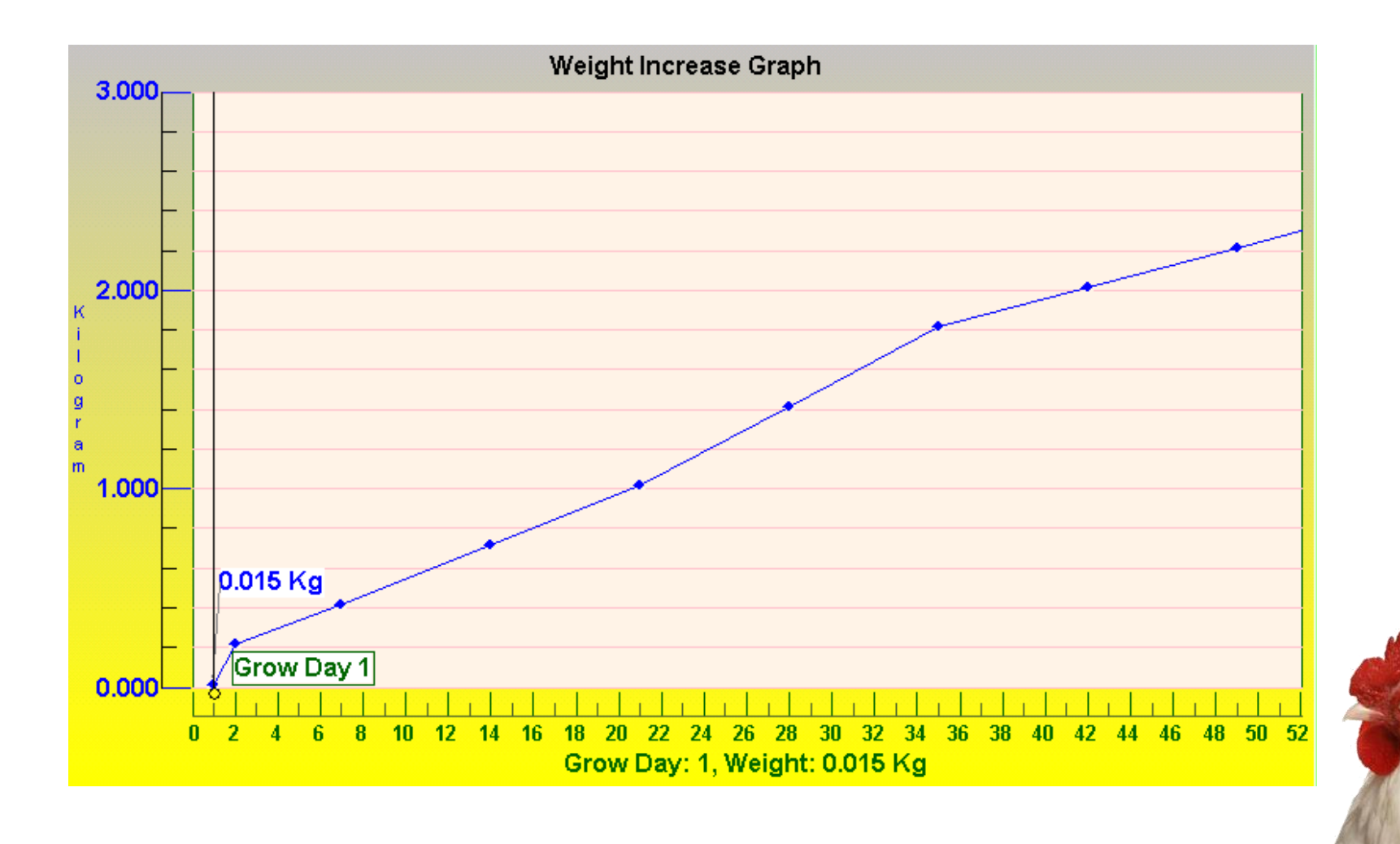

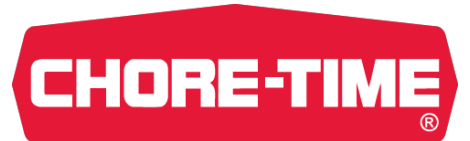

## Tabla Reducción Temperatura

 ✓ Es posible configurar una grafica para reducir automáticamente la temperatura de la zona diariamente durante el periodo de crianza. Se pueden configurar hasta 10 Grupos.

✓ <u>Día</u>

Éste es la edad del pollo al final del periodo de reducción.

No registrar el valor 0 o 1 en la primera hilera.

✓ Dif. Temperatura

Registrar aquí la reducción de temperatura deseada.

✓<u>1º Día temp</u>

"Día 1 temp" es el valor necesario para el día de crecimiento 1. Es la temperatura que aparecerá como necesaria cuando el día de crecimiento es igual a 1.

Importante: Cuando Día es igual a 1, no es posible cambiar la Temperatura Necesaria.

Nota: Llena todas las hileras aunque no se utilice.

| oom Temp             | erature Re          | duction Tab                  | le 🗾 🖉                              |
|----------------------|---------------------|------------------------------|-------------------------------------|
| Grow Day             | Temp. Diff. 2.0 2.0 | Calc. Temp.<br>30.0<br>28.0  | Room Temp<br>Reduction              |
| 21<br>28<br>35       | 2.0<br>2.0<br>2.0   | 26.0<br>24.0<br>22.0         | Graph                               |
| 42<br>49<br>56<br>63 | 0.0                 | 22.0<br>22.0<br>22.0<br>22.0 | First day temp. 32.0<br>Grow day 30 |
| 70                   | 0.0                 | 22.0                         | Room temp. 23.4                     |

![](_page_15_Picture_13.jpeg)

![](_page_15_Picture_14.jpeg)

![](_page_16_Picture_0.jpeg)

# Ejemplo

Reducción Temperatura Día de crecimiento = 1 1º día temperatura = 33,0°C

| Dia | Diferencia Temperatura | Temperatura Calculada | 92             |
|-----|------------------------|-----------------------|----------------|
| 7   | 2                      | 31,0°C                | Temperature 86 |
| 14  | 2                      | 29,0°C                | 84             |
| 21  | 2                      | 27,0°C                |                |
|     |                        |                       | Grow day       |

Temperature reduction

En este ejemplo el día 1 la temperatura se configura a 33,0°C. Durante los primeros 7 días habrá una disminución gradual en la temperatura de la nave. A finales del día 7 la temperatura habrá disminuido hasta 31,0°C

A finales del día 14 la temperatura habrá disminuido hasta 29,0°C A finales del día 21 la temperatura habrá disminuido hasta 27,0°C

![](_page_16_Picture_6.jpeg)

![](_page_17_Picture_0.jpeg)

Tabla de reducción

Temperatura de la zona

Calc. Temp.

30.0

28.0

26.0

24.0

22.0

22.0

22.0

22.0

22.0

22.0

#### **Room Temperature Reduction Table**

| Ter | np. Dif | F. |
|-----|---------|----|
|     | 2.0     |    |
|     | 2.0     |    |
|     | 2.0     |    |
|     | 2.0     |    |
|     | 2.0     |    |
|     | 0.0     |    |
|     | 0.0     |    |
|     | 0.0     |    |
|     | 0.0     |    |
|     | 0.0     |    |

![](_page_17_Picture_6.jpeg)

![](_page_17_Picture_7.jpeg)

Room Temp Reduction Graph

![](_page_17_Picture_9.jpeg)

| Grow day | 30 |
|----------|----|
|----------|----|

Room temp.

![](_page_17_Picture_12.jpeg)

![](_page_17_Picture_13.jpeg)

![](_page_18_Picture_0.jpeg)

#### Grafico de Reducción de Temperatura

![](_page_18_Figure_2.jpeg)

![](_page_19_Picture_0.jpeg)

## ConfiguraciónPantalla3

![](_page_19_Figure_2.jpeg)

 ✓ Configurar aquí la apertura inicial de entradas de aire y cooling antes de empezar la ventilación.
 ✓ Configuración de ventilación de transición según temperaturas interiores y exteriores.

![](_page_19_Picture_4.jpeg)

![](_page_20_Picture_0.jpeg)

### **Configuración Pantalla4**

![](_page_20_Figure_2.jpeg)

 ✓ Utilizado para alarmas de cortina y entradas.

![](_page_21_Picture_0.jpeg)

## Pantalla Alimentación

| Feed Me       | otor          |       |             |
|---------------|---------------|-------|-------------|
| Start<br>4:00 | Stop<br>23:00 | Eeder | Back        |
| 0:00          | 0:00          |       |             |
| 0:00          | 0:00          |       |             |
| 0:00          | 0:00          |       | Clear Table |
| 0:00          | 0:00          |       |             |
| 0:00          | 0:00          |       |             |

✓ Programar los tiempos 1 y 2 para iniciar y parar hasta 12 veces en un periodo de 24 horas.
✓ Utiliza el icono CLR para borrar la tabla

✓ Utiliza el icono Back para ir a la pantalla previa

![](_page_21_Picture_5.jpeg)

![](_page_22_Picture_0.jpeg)

#### Pantalla Alimentación

![](_page_22_Picture_3.jpeg)

![](_page_23_Picture_0.jpeg)

Pantalla configuración Entradas de aire

#### **Inlets Setup**

Calbrate 0 / 100 hysteresis Normal hysteresis Advanced stop - Open Advanced stop - Close Potentiometer error factor Stabling time

![](_page_23_Picture_4.jpeg)

![](_page_23_Picture_5.jpeg)

![](_page_23_Picture_6.jpeg)

Next

![](_page_23_Picture_8.jpeg)

Damper 1

999

![](_page_23_Picture_11.jpeg)

Damper 2

999

999

![](_page_23_Picture_14.jpeg)

Curtain 1

999

![](_page_23_Picture_17.jpeg)

#### Pantalla de Diagnostico de Entradas y Cortina

![](_page_24_Picture_1.jpeg)

**CHORE-TIME** 

![](_page_25_Picture_0.jpeg)

#### Pantalla de Silo

![](_page_25_Figure_2.jpeg)

![](_page_26_Picture_0.jpeg)

#### Pantalla de Calefacción

|                           | I                     | leaters                |       |                   | [    |      |
|---------------------------|-----------------------|------------------------|-------|-------------------|------|------|
| Heater cycle t            | ime: 00:00            | mm:ss                  |       |                   |      |      |
| Minimum on ti             | ime: 00:00            | mm:ss                  |       |                   |      | Back |
| Minimum off t             | ime: 00:00            | mm:ss                  |       |                   |      |      |
| Requested te              | mp. 23.4              |                        |       |                   |      |      |
|                           |                       |                        |       |                   |      |      |
| Temperature<br>Difference | Calculated<br>On Time | Calculated<br>Off Time | Timer | Sensor<br>Measure | % On | Time |
| 1 14.0                    | 00:00                 | 00:00                  | -     | 24.9              | -1   | %    |
| 2 0.0                     | 00:00                 | 00:00                  | -     | 24.9              | -1   | %    |
|                           |                       |                        |       |                   |      |      |
|                           |                       |                        |       |                   |      |      |
|                           |                       |                        |       |                   |      |      |

✓ Configura cada área de temperatura a calentar para que funcione diferente.

![](_page_26_Picture_4.jpeg)

![](_page_27_Picture_0.jpeg)

#### Pantalla de luz

![](_page_27_Figure_2.jpeg)

 ✓ Programa el área de luz 1 encender y apagar hasta 3 veces en un periodo de 24 horas.

✓ Utiliza el icono CLR para limpiar la tabla.

![](_page_27_Picture_5.jpeg)

# **CHORE-TIME** Pantalla: Grafica de Luz

|                    | rapin | June G |     |
|--------------------|-------|--------|-----|
|                    | Stop  | Start  | Day |
| Васк               | 23:59 | 0:01   | 1   |
|                    | 23:59 | 2:00   | 10  |
|                    | 22:00 | 4:00   | 15  |
|                    | 0:00  | 0:00   | 0   |
|                    | 0:00  | 0:00   | 0   |
|                    | 0:00  | 0:00   | 0   |
|                    | 0:00  | 0:00   | 0   |
| Grow Day: 31       | 0:00  | 0:00   | 0   |
| Calc. Start: 04:00 | 0:00  | 0:00   | 0   |
| Calc. Stop: 22:00  | 0:00  | 0:00   | 0   |

![](_page_28_Picture_2.jpeg)

![](_page_29_Picture_0.jpeg)

#### Pantalla: Alarma

![](_page_29_Figure_2.jpeg)

✓ Alarma 1 gestiona 9 alarmas.

✓ Utiliza el icono Tipo II alarma para acceder a la pantalla Alarma tipo II.
 ✓ Utiliza el icono de presión Estática para ir a la pantalla de dicha alarma.
 ✓ Utiliza el icono Alarma Log para ver las ultimas alarmas de 4 horas antes.

![](_page_29_Picture_5.jpeg)

![](_page_30_Picture_0.jpeg)

## Pantalla Alarma Tipo 2

![](_page_30_Figure_2.jpeg)

✓ Programa el limite superior e inferior de la alarma de consumo agua.
✓ Activa el relé de la alarma por si la bomba fallase.

![](_page_31_Picture_0.jpeg)

## Tabla de Consumo de Agua

| Today | /     |       |       |   |     |
|-------|-------|-------|-------|---|-----|
| From  | 12:20 | То    | 12:40 | 0 | Bac |
| From  | 12:40 | То    | 13:00 | 0 |     |
| From  | 13:00 | To No | w     | 0 |     |
| Yeste | rday  |       |       |   |     |
| From  | 12:20 | То    | 12:40 | 0 |     |
| From  | 12:40 | То    | 13:00 | 0 |     |
| From  | 13:00 | То    | 13:20 | 0 |     |

![](_page_31_Picture_3.jpeg)

## Pantalla Alarma Presión estática

| Static Pressure Alarm                               |      |
|-----------------------------------------------------|------|
| High Pressure Set: 0                                |      |
| Low Pressure Set: 0 (Minimum and Cross Ventilation) | Back |
| Low Pressure Set: 0 (Tunnel Ventilation)            |      |
| Minimum Speed:                                      |      |
| (Check Low Press Alarm Above This Speed)            |      |
| Fan Start Delay: 00:00 mm:ss                        |      |
| Alarm Delay: 00:00 mm:ss                            |      |
| Exit Pressure Alarm                                 |      |
|                                                     |      |

Programar el limite de máximo y mínimo de presión estática.
 Limites separados de presión baja para ventilación transversal y túnel.
 Limite de presión estática Mínima desencadenada solamente después del tiempo de demora configurado y solo cuando funcionan los ventiladores.

✓ Pulsa el icono CLR para salir de la alarma de presión elevada.

CHORE-TIME

![](_page_32_Picture_4.jpeg)

![](_page_33_Picture_0.jpeg)

#### Pantalla historial Alarmas

#### Alarm Log

4 Hours Alarm Log

| Time  | Alarm Type |  |  |
|-------|------------|--|--|
| 12:26 | 7          |  |  |
| 12:26 | 14         |  |  |
| 12:26 | 15         |  |  |
| 00:00 | 0          |  |  |
| 00:00 | 0          |  |  |
| 00:00 | 0          |  |  |
|       |            |  |  |

1- Cold 2-Hot 3- Memory 4- All Sensors 5- One Sensor 6- Flap 7-High Pressure 8-Low Pressure 9-Feed Overflow **11-Water Overflow** 12-Water Stoppage 13-Empty Silo 14-Silo Error 15-Panel Alarm 98-Power Off 99-Power On

![](_page_33_Picture_6.jpeg)

![](_page_33_Picture_7.jpeg)

Clear alarm log

✓ Contiene la información de las ultimas 4 horas.

### Pantalla de Control de Presión

|               | Pres   | sure C  | ontrol  | Screen          |       |
|---------------|--------|---------|---------|-----------------|-------|
| Press gap     | 0      | Pascal  | Pressu  | ure Measure     |       |
| Pressure cal. | 0.0    |         | 0       | Pascal          | Back  |
|               |        |         |         |                 |       |
|               | Dampe  | er      | Curtai  | n               |       |
| Pressure step | 0      | %       | 0       | %               |       |
| Pessure delay | 00:00  | mm:ss   | 00:00   | mm:ss           |       |
|               |        |         |         |                 |       |
| Requested Pre | essure |         | Out Ter | nperature (Abso | lute) |
|               | 0      | Lower   | 0.0     |                 |       |
|               | 0      | Between |         |                 |       |
|               | 0      | Above   | 0.0     |                 |       |

✓ Subir o bajar la presión estática de la nave en función de la temperatura exterior.

**CHORE-TIME** 

✓ Temperatura exterior Baja = Alta Presión → Velocidad aire elevada.
 ✓ Temperatura exterior Alta = Baja presión → Velocidad aire baja.

![](_page_34_Picture_4.jpeg)

![](_page_35_Picture_0.jpeg)

#### Pantalla configuración Ventilación

| Venti        | lation          |           |
|--------------|-----------------|-----------|
| Fan Group    | Temp Difference |           |
| 1- Cross     | 1.0             | Back      |
| 2- Cross     | 1.2             | Dack      |
| 3- Tunnel    | 1.8             |           |
| 4- Tunnel    | 2.5             | 28        |
| 5- Tunnel    | 3.0             |           |
| 6- Tunnel    | 4.5             | Speed Fan |
| 7- Tunnel    |                 |           |
| 8- Tunnel    |                 |           |
| Average      | 25.0            |           |
| ,            |                 |           |
| Fans Hum Set | <b>75</b> %     |           |

![](_page_35_Picture_3.jpeg)

![](_page_36_Picture_0.jpeg)

Pantalla configuración Velocidad ventilador

![](_page_36_Figure_2.jpeg)

![](_page_36_Picture_3.jpeg)

![](_page_37_Picture_0.jpeg)

#### Pantalla Ventilación de Mínimos

![](_page_37_Figure_2.jpeg)

![](_page_37_Picture_3.jpeg)

![](_page_38_Picture_0.jpeg)

#### Aire / Kg Versus Temperatura Exterior

![](_page_38_Figure_2.jpeg)

![](_page_38_Picture_3.jpeg)

![](_page_39_Picture_0.jpeg)

#### Ancho de banda Vs Temperatura Exterior

![](_page_39_Figure_2.jpeg)

![](_page_39_Picture_3.jpeg)

![](_page_40_Picture_0.jpeg)

## Pantalla Información Diaria

![](_page_40_Picture_2.jpeg)

update

![](_page_40_Picture_3.jpeg)

![](_page_40_Picture_4.jpeg)

![](_page_40_Picture_5.jpeg)

Heaters On Time

![](_page_40_Picture_7.jpeg)

**Chick Scale** 

Clear daily data Feed consumption0KgFeed Per Bird Consumption0GrFeed total consumption0KgWater To Feed Ratio0.00Daily Silo Fill0KgTotal Silo Fill0Kg

![](_page_40_Picture_10.jpeg)

![](_page_40_Picture_11.jpeg)

 ✓ Muestra la recogida diaria de información.
 ✓ Los iconos laterales son de enlace para ver mortalidad, peso del pollo y grafico 24 horas.

![](_page_41_Picture_0.jpeg)

![](_page_41_Picture_1.jpeg)

![](_page_41_Figure_2.jpeg)

✓ Registrar diariamente aquí las perdidas de aves.
 ✓ Registra el día de crecimiento deseado para ver la mortalidad anterior.

![](_page_41_Picture_4.jpeg)

![](_page_42_Picture_0.jpeg)

### Pantalla de pesaje Pollos

|                  | 1         | 2      | 3        | 4      |                    |  |
|------------------|-----------|--------|----------|--------|--------------------|--|
| Num. of Weights  | 0         | 0      | -1       | -1     | Back               |  |
| Average          | 0.000     | 0.000  | -0.001   | -0.001 |                    |  |
| Curr.Weight      | 8.888     | 8.888  | -0.001   | -0.001 | •                  |  |
| Expe.Weight      | -0.001    | -0.001 | -0.001   | -0.001 |                    |  |
| Std.Deviation    | 0         | 0      | -1       | -1     |                    |  |
| CV               | 0         | 0      | -1       | -1     | Cal Plate          |  |
| Scale Operation( | Breeders) | From   | -115: To | -115:  | Garriate           |  |
| MALES            |           |        |          |        |                    |  |
| Num. of Weights  | 0         | 0      | -1       | -1     |                    |  |
| Average          | 0.000     | 0.000  | -0.001   | -0.001 | Expected<br>Weight |  |
| High Cut         | -1        | -1     | -1       | -1     | Table              |  |

![](_page_42_Picture_3.jpeg)

✓ Actual media de peso.✓ Numero de pollos pesados.

✓ Estándar de desviación.

![](_page_43_Picture_0.jpeg)

# Calibración de bascula pollos

![](_page_43_Figure_2.jpeg)

- ✓ Seleccione tipo de pollo.
- ✓ Limpiar la información almacenada.
- ✓ Calibración cero del plato.
- ✓ Calibrar con un peso de1 KG.

![](_page_43_Picture_7.jpeg)

![](_page_44_Picture_0.jpeg)

#### Tabla peso del pollo estimado

| Chick Scale-Expected Weight Table |                                   |                                         |                                           |                              |     |  |  |
|-----------------------------------|-----------------------------------|-----------------------------------------|-------------------------------------------|------------------------------|-----|--|--|
|                                   | Start weight                      | End weight                              | Daily add-Gr                              | Factor                       |     |  |  |
|                                   | 0<br>0.16<br>0.31<br>0.53<br>1.01 | 0.16<br>0.31<br>0.53<br>1.01<br>Maximum | 0.017<br>0.030<br>0.045<br>0.060<br>0.076 | 1.00<br>1.00<br>1.00<br>1.00 | Bac |  |  |
| Average weight                    |                                   |                                         |                                           |                              |     |  |  |
|                                   | Expected                          | Measured                                | Corrected                                 |                              |     |  |  |
| Plate 1                           | -0.001                            | 0.000                                   | 0.000                                     |                              |     |  |  |
| Plate 2                           | -0.001                            | 0.000                                   | 0.000                                     |                              |     |  |  |
| Plate 3                           | -0.001                            | -0.001                                  | 0.000                                     |                              |     |  |  |
| Plate 4                           | -0.001                            | -0.001                                  | 0.000                                     |                              |     |  |  |

✓Utiliza ésta tabla para afinar el promedio de peso esperado.

![](_page_44_Picture_4.jpeg)

![](_page_45_Picture_0.jpeg)

### Historial de Calefacción

![](_page_45_Figure_2.jpeg)

![](_page_45_Picture_3.jpeg)

#### Pantalla de Cooling

![](_page_46_Figure_1.jpeg)

✓ Programa separadamente la temperatura interior de la nave para los

#### 2 sistemas.

**CHORE-TIME** 

✓ Ecuación sistema cooling interior:

Cada1 incremento de grado por encima de la temperatura deseada reduce 2 minutos del máximo fuera de tiempo.

![](_page_47_Picture_0.jpeg)

## Pantalla principal de Historial

![](_page_47_Picture_2.jpeg)

✓ Seleccione un día de crecimiento antes, para la información de éste día.

✓ Utilice el código de limpiar historial y el icono para limpiar todo.

![](_page_47_Picture_5.jpeg)

![](_page_48_Picture_0.jpeg)

#### Pantalla: Consumo Pienso / Agua - Pienso / Pollo

![](_page_48_Figure_2.jpeg)

![](_page_49_Picture_0.jpeg)

#### Temperatura Mínima / Máxima Humedad Mínima / Máxima

![](_page_49_Figure_2.jpeg)

![](_page_50_Picture_0.jpeg)

## Pantalla Histograma Plato 1

![](_page_50_Figure_2.jpeg)

![](_page_51_Picture_0.jpeg)

## Grafico Diario llenado del Silo

![](_page_51_Figure_2.jpeg)

![](_page_51_Picture_3.jpeg)

![](_page_52_Picture_0.jpeg)

## Promedio de Peso Plato 1/2

![](_page_52_Figure_2.jpeg)

# **CHORE-TIME** Grafico Mortalidad diaria

![](_page_53_Figure_1.jpeg)

![](_page_54_Picture_0.jpeg)

#### Grafico Calefacción diaria encendida

![](_page_54_Figure_2.jpeg)

![](_page_54_Picture_3.jpeg)

#### **CHORE-TIME** Consumo Pienso/ Agua Pienso / Pollo: Grafico por hora

![](_page_55_Figure_1.jpeg)

![](_page_56_Picture_0.jpeg)

# Grafico Temperatura Interior/Exterior cada hora

![](_page_56_Figure_2.jpeg)

![](_page_56_Picture_3.jpeg)

# **CHORE-TIME** Componentes: Kit Presión Estática

![](_page_57_Picture_1.jpeg)

![](_page_57_Picture_2.jpeg)

![](_page_57_Picture_3.jpeg)

![](_page_58_Picture_0.jpeg)

#### Componente: Sonda Humedad

![](_page_58_Picture_2.jpeg)

![](_page_58_Picture_3.jpeg)

![](_page_59_Picture_0.jpeg)

#### Componente: Célula pesaje

![](_page_59_Picture_2.jpeg)

![](_page_59_Picture_3.jpeg)

![](_page_60_Picture_0.jpeg)

#### Componente: Caja A/D

![](_page_60_Picture_2.jpeg)

![](_page_60_Picture_3.jpeg)

![](_page_61_Picture_0.jpeg)

#### Componente: Sonda CO<sup>2</sup>

![](_page_61_Picture_2.jpeg)

![](_page_61_Picture_3.jpeg)

![](_page_62_Picture_0.jpeg)

#### Componente: Sonda Temperatura

![](_page_62_Picture_2.jpeg)

![](_page_62_Picture_3.jpeg)

![](_page_63_Picture_0.jpeg)

#### Componente: Caja USB AG

![](_page_63_Picture_2.jpeg)

![](_page_63_Picture_3.jpeg)

![](_page_64_Picture_0.jpeg)

#### Componente: Bascula aves

![](_page_64_Picture_2.jpeg)

![](_page_64_Picture_3.jpeg)

![](_page_64_Picture_4.jpeg)

![](_page_65_Picture_0.jpeg)

![](_page_65_Picture_1.jpeg)

![](_page_66_Picture_0.jpeg)

#### Gracias!!

![](_page_66_Picture_2.jpeg)

![](_page_66_Picture_3.jpeg)